המשרד להגנת הסביבה

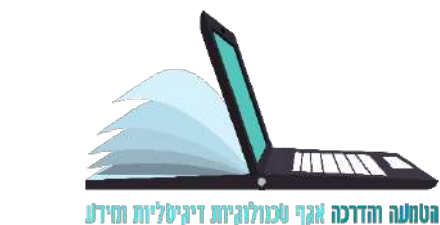

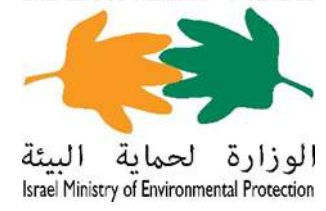

# טופס הרשמה לבחינת רישיון הדברה תַּבְרוּאָתִית

#### כניסה אל הטופס:

יש להיכנס אל הטופס באמצעות קישור זה:

https://www.gov.il/he/service/exterminators\_exam\_registration

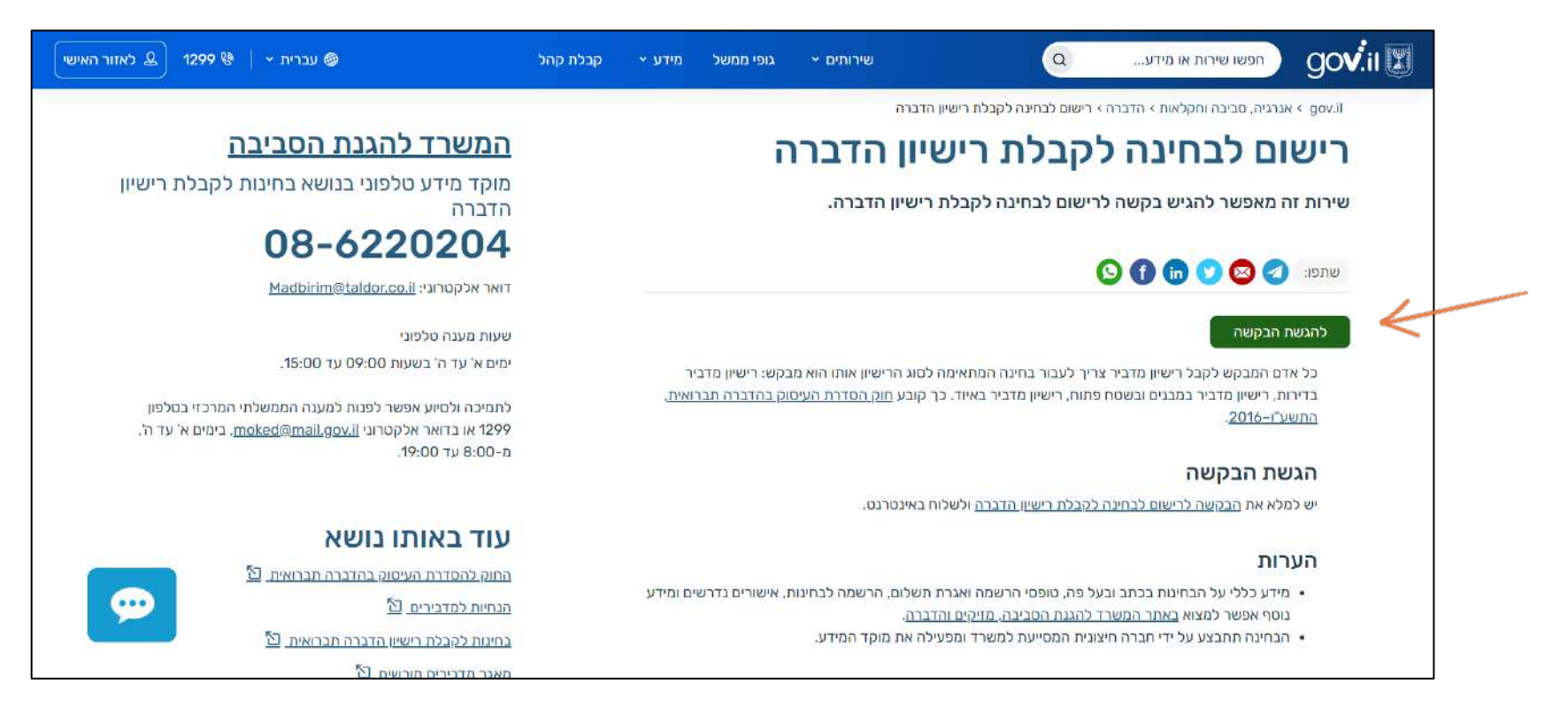

• לאחר מכן יש ללחוץ על "להגשת בקשה".

#### הזדהות

כדי להיכנס לטופס יש להזדהות על ידי הזנה של מספר הזהות ותאריך הלידה של הנרשם/ת.

#### שימו לב:

- יש להזין את מספר הזהות במבנה של תשע ספרות.
- יש להזין את תאריך הלידה במבנה של שמונה ספרות (לדוגמה: 14/05/1948)

|   |                       | מדינת ישראל<br>המשרד להגנת הסביבה<br>טופס בקשת רישום לבחינה<br>לקבלת רישיון מדביר |                     |
|---|-----------------------|-----------------------------------------------------------------------------------|---------------------|
|   | <u>עזרה ומידע</u> (?) |                                                                                   | בדוק תקינות 🗸       |
|   | 42856 סמוכין: 42856   | ינה לקבלת רישיון מדביר                                                            | טופס בקשת רישום לבח |
| 1 |                       |                                                                                   | הזדהות              |
|   |                       | תאריך לידה*                                                                       | מספר זהות*          |
|   | < כניסה לשירות        |                                                                                   |                     |

בסיום ההזנה יש ללחוץ על "כניסה לשירות".

#### שלב 1: פרטים אישיים

יש להזין את הפרטים המדויקים של הנרשם/הנרשמת. ב"הערות למשלוח דואר" יש להזין גם מספר דירה.

שימו לב! שדות המסומנים בכוכבית הם שדות חובה.

|              | ğovi                  |                         | מדינת ישראל<br>המשרד להגנת הסביבה<br>טופס בקשת רישום לבחינה<br>לקבלת רישיון מדביר |                        |                  |
|--------------|-----------------------|-------------------------|-----------------------------------------------------------------------------------|------------------------|------------------|
| 🕐 עזרה ומידע |                       |                         | PDF-0                                                                             | הדפס 📵 שמור            | בדוק תקינות 😽    |
| 42856 סמוכין |                       |                         | יישיון מדביר                                                                      | ום לבחינה לקבלת ו      | ופס בקשת ריש     |
|              |                       | אישור <b>4</b><br>הרשמה | אישור שליחה 3                                                                     | רישום <b>2</b>         | פרטים<br>אישיים  |
|              |                       |                         | בית (*) הם שדות חובה)                                                             | ם (שדות המסומנים בכוכ  | פרטים אישיינ     |
|              | מספר רישיון (אם קיים) | (                       | שם משפחה                                                                          |                        | שם פרטי          |
|              |                       | L                       |                                                                                   |                        | ]                |
| -            |                       |                         | 100.000                                                                           |                        | כתובת            |
| מיקוד 🕲      | מספר בית              | -                       | *רחוב<br>•                                                                        |                        | יישוב            |
|              | ·                     | <u>k</u>                |                                                                                   |                        |                  |
|              |                       |                         |                                                                                   | אר                     | הערות למשלוח דוי |
| 1            |                       |                         |                                                                                   |                        | ]                |
|              |                       |                         |                                                                                   |                        | פרטי התקשרות     |
|              |                       | [                       | טלפון נייד*                                                                       |                        | טלפון קוי        |
|              |                       | L                       |                                                                                   |                        |                  |
|              |                       | לקטרוני                 | אימות דואר אי                                                                     |                        | דואר אלקטרוני*   |
|              |                       |                         |                                                                                   |                        |                  |
|              |                       |                         | סום במאגר המדבירים.                                                               | זים אלו ישמשו לצורך פר | לתשומת לבך, פרנ  |
| לושלה הרע >  | 1                     |                         |                                                                                   |                        |                  |

בסיום ההזנה יש ללחוץ על "**לשלב הבא**".

#### שלב 2: רישום לבחינה

יש לבחור מתוך הרשימה את הבחינה הרצויה להרשמה.

שימו לב! המערכת תציע רק בחינות עתידיות שאליהן הנרשמים רשאים להירשם.

יש לצרף סריקה של תעודת הזהות כולל הספח ואישור השתתפות בתוכנית הכשרה מוכרת.

או **PDF או JPG או קבצים מסוג JPG או** קבצים מסוג JPG או שם הקובץ יש לכתוב <u>באותיות ובמספרים</u> בלבד (אפשר להעלות קבצים מסוג JPG

| LI).             | מדינת ישראל<br>המשרד להגנת הסביבה<br>טופס בקשת רישום לבחינה<br>לקבלת רישוו מדביר       | ğöv                             |
|------------------|----------------------------------------------------------------------------------------|---------------------------------|
|                  | ברחק תקינות 🖨 הדפס 👜 שמור כ-PDF                                                        | אַזרה ומידע 🕐                   |
|                  | טופס בקשת רישום לבחינה לקבלת רישיון מדביר                                              | 02856 ממוכין: 12856             |
| רשימת<br>הבחינות | פרטים 2 רישום 3 אישור שליחה 4 אישור<br>אישיים 2 לבחינה                                 |                                 |
|                  | רישום לבחינה (שרות המסומנים בכוכבית (°) הם שרות חובה)                                  |                                 |
|                  | יודגש כי מתן רישיון לאחר הצלחה בבחינה מותנה גם בעמידה בתנאים נוספים, בהתאם להורא       | ת לעניין רישומו הפלילי של המבקש |
| K                | הגך נרשם לבחינה בכתב לקבלת רישיון<br>•                                                 |                                 |
|                  | צירוף מסמכים                                                                           |                                 |
|                  | צילום ת.ז. + ספח כתובת אישור השתתפות בתכנית הכשרה מוכרת *<br>לבחירת קובץ 🕼 לבחירת קובץ |                                 |
|                  | הצהרות                                                                                 |                                 |
|                  | דוע לי כי איני רשאי לעסוק בהדברה כל עוד אין בידי רישיון תקף מאת הרשם. המתאים לעיסו 🗌   |                                 |
|                  | הפרטים והנתונים המפורטים בבקשתי זו ובמסמכים המצורפים לבקשה הם מדויקים, וכונים ומ 🗌     | יעתי ואמונתי.                   |
|                  | ידוע לי כי עלי לדווח לרשם בכתב על כל שינוי בפרס מן הפרסים במסרתי בבקשתי לפי הוראוו" 🗌  | -34                             |
|                  | אינני פסול דין ואין לגביי מנישה חוקית הידועה לי להגשת בקשה זו.                         |                                 |
|                  | סיימתי בהצלחה תכנית הכשרה מתאימה לסוג בחינה זו וטרם חלפו שלוש שנים ממועד סיום ר 🌅      |                                 |
|                  |                                                                                        |                                 |

לאחר סימון ההצהרות יש ללחוץ על "**שלח**".

#### שלב 3: אישור רישום

עם המעבר לשלב זה יופק מספר סימוכין לשליחת הטופס ומספר שובר לתשלום אגרה. יש לשמור את מספר הסימוכין.

| מדינת ישראל<br>המשרד להגנת הסביבה<br>טופס בקשת רישום לבחינה<br>לקבלת רישיון מדביר                                                                                                    |                                                                                                    | מדינת ישראי<br>המשרד להג<br>טופס בקשת<br>לקבלת רישי                                                                                                    | <b>**</b>                                                                                                    |                                                                                               |
|----------------------------------------------------------------------------------------------------|----------------------------------------------------------------------------------------------------|----------------------------------------------------------------------------------------------------|----------------------------------------------------------------------------------------------------|-----------------------------------------------------------------------------------------------|
| <u>עזרה ומידע</u> (2)                                                                                                    | ص שמור כ-PDF                                                                                                    | הדפס 🖶                                                                                                    | בדוק תקינות 🗸                                                                                                 | שמור 🏲                                                                                        |
| 42856 - סמוכין: 42856                                                                                                    | שיון מדביר                                                                                                    | ו לקבלת רי                                                                                                    | נ רישום לבחינה                                                                                                | טופס בקשח                                                                                     |
| אישור<br>הרשמה                                                                                                    | אישור שליחה<br>מ (*) הם שדות חובה)                                                                                                    | אום<br>חינה<br>אמנים בכוכביו                                                                                                    | ריע <b>2,</b><br>לב <b>שליחה</b> (שדות המכ                                                                    | פרטים<br>אישיים<br>אישור <i>ו</i>                                                             |
| להכנס לקישור ולשלם באמצעותו.<br>שונית וחלקית של עמידת המבקש בתנאי הסף לקבלת רישיון. אין לראות בקבלת<br>לרבות לעניין דרישות הניסיון, ההכשרה, הרישום הפלילי ועוד), אשר ייבדקו<br>וה. באחריותך לוודא כי אתה אכן עומד בתנאים הנדרשים לקבלת הרישיון אשר | <b>נתיק את מספר השובר,</b><br>שמה יישלח אליך בהמשן<br>מתבצעת רק בדיקה רא<br>סף הדרושים לפי החוק (<br>עבור את הבחינה בהצלחה<br>ופס נשלח בהצלחה | רישום יש להע<br>נ, אישור ההרי<br>רישום לבחינה<br>מידה בתנאי ה<br>ידה והמבקש י<br>מעם מעם איני<br>מעם מינה<br>מעם מעם איני<br>מעם מעם איני<br>מעם איני<br>מעם מעם מעם איני<br>מעם מעם איני<br>מעם מעם איני<br>מעם מעם איני<br>מעם מעם איני<br>מעם מעם איני<br>מעם מעם איני<br>מעם מעם איני<br>מעם מעם איני<br>מעם איני<br>מעם מעם איני<br>מעם איני<br>איני<br>איני<br>איני<br>איני<br>איני<br>איני<br>איני | ום נקלטו בהצלחה.<br>שלים את תהליך ה<br>עומד בכל הדרישוו<br>ת הגשת הבקשה ל<br>במאוחר יותר במ<br>נו אתה מבקש לה | פרטי הריש<br>על מנת להי<br>במידה והנך<br>שים לב: בע<br>אישור רישונ<br>במלואם בש<br>לצורך קבלת |
|                                                                                                    | מכין של הטופס: 856!                                                                                                    | מספר הסימ                                                                                                    | 200                                                                                                    | מספר שובר<br>00131180                                                                         |
| הדפס                                                                                                    |                                                                                                    | אישור                                                                                                    | ב הקודם                                                                                                    | לשלג >                                                                                        |

#### לאחר שמירת מספר הסימוכין יש ללחוץ על "**אישור**".

#### שלב 3: אישור רישום ותשלום

כדי לשלם את אגרת הבחינה יש ללחוץ על "<mark>קישור לאתר התשלומים</mark>" ולשלם על פי מספר השובר שהתקבל.

לאחר התשלום יישלח אישור תשלום בדואר אלקטרוני.

לתשלום האגרה בבנק הדואר יש להדפיס את השובר על ידי לחיצה על "הדפס".

יש לשמור את אישור התשלום ולהציגו ביום הבחינה.

#### חשוב! בלא תשלום האגרה לא תוכלו להיבחן.

|           |                                                                                                    | אישור שליחה <b>4</b> אישור 3 | פרטים 2 רישום 1                    |  |
|-----------|----------------------------------------------------------------------------------------------------|------------------------------|------------------------------------|--|
| -         |                                                                                                    | ת (*) הם שדות חובה)          | אישור שליחה (שדות המסומנים בכוכביו |  |
|           | <b>הצלחה.</b><br>הליך הרישום יש להעתיק את מספר השובר, להכנס לקישור ולשלם באמצעותו.<br>הדרישות, אישור ההרשמה יישלח אליך בהמשך.<br>כקשה לרישום לבחינה מתבצעת רק בדיקה ראשונית וחלקית של עמידת המבקש בתנאי הסף לקבלת רישיון. אין לראות בקבלת<br>שור לעמידה בתנאי הסף הדרושים לפי החוק (לרבות לעניין דרישות הניסיון, ההכשרה, הרישום הפלילי ועוד), אשר ייבדקו<br>תר במידה והמבקש יעבור את הבחינה בהצלחה. באחריותך לוודא כי אתה אכן עומד בתנאים הנדרשים לקבלת הרישיון אשר ייבדקו<br>ש להיבחן. |                              |                                    |  |
|           |                                                                                                    | קישור לאתר התשלומים          | מספר שובר<br>2000131180            |  |
|           | הדפס 🖨                                                                                                    | 7                            | < לשלב הקודם                       |  |
| לתשלום בו |                                                                                                    | לתשלום מייד                  |                                    |  |

## בהצלחה!

### בכל שאלה אפשר לפנות למרכז התמיכה של ממשל זמין 1299

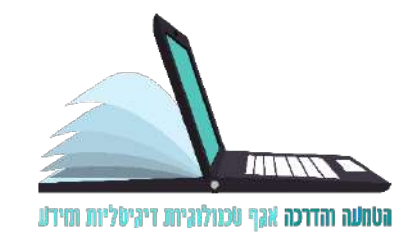